## 「其他證明文件」上傳操作說明

一、至 ECPA 人事服務網(網址 <u>https://ecpa.dgpa.gov.tw/</u>)> 點選畫面左側【應

用系統】 > 選擇【DK:職缺應徵】

| 単出       ○       D0.考試職缺填報及錄取人員分配系統         ● 近約厚風       ● 近名試職缺填報及錄取人員分配系統         ● 古給里風       ● 西北線影噴         ● 市 (4) 年系統服務構       ● 西北線 (4) 日本         ● 日本       ● 田本         ● 日本       ● 日本         ● 日本       ● 日本         < | > D.其他人事總處業務         ⑦         D0:考試職缺填報及錄<br>取人員分配系統<br>(連結)         ⑦         D5:組織員額管理系統<br>(連結)         ⑦         ⑦         ⑦         ⑦         ⑦         ⑦         ⑦         ⑦         ⑦         ⑦         ⑦         ⑦         ⑦         ⑦         ⑦         ⑦         ⑦         ⑦         ⑦         ⑦         ⑦         ⑦         ⑦         ⑦         ⑦         ⑦         ⑦         ⑦         ⑦         ⑦         ⑦         ⑦         ⑦         ⑦         ⑦         ⑦         ⑦         ⑦         ⑦         ⑦         ⑦         ⑦         ⑦         ⑦         ⑦         ⑦         ⑦         ⑦         ⑦         ⑦ |
|----------------------------------------------------------------------------------------------------|----------------------------------------------------------------------------------------------------|
|----------------------------------------------------------------------------------------------------|----------------------------------------------------------------------------------------------------|

二、於《職缺應徵》系統內,查詢職缺資料並勾選欲應徵之職缺,點選【確定應

|                                              |              | Å                                                                                         | 職缺應徵            |                                                              |                                 |                  |
|----------------------------------------------|--------------|-------------------------------------------------------------------------------------------|-----------------|--------------------------------------------------------------|---------------------------------|------------------|
|                                              | 📔 查詢職缺資料     |                                                                                           |                 |                                                              |                                 |                  |
| 19 我的間陸                                      | 人員區分         | 一般人員 🗸                                                                                    |                 | 工作地點                                                         | 50-彰化縣                          | <u> </u>         |
| ③ 我的履歷                                       | 職稱機關名稱       |                                                                                           |                 | 職系                                                           |                                 |                  |
|                                              | * 有效起迄日期     | 108/09/16                                                                                 | ~108/10/16      | (迄日仍有效                                                       | 文之職缺)                           |                  |
| 應徵職缺     截<br>截<br>市<br>武<br>的<br>市<br>微<br> | 特殊條件         | <ul> <li>         ⇒ 地方創生借調         ■ 歡迎原住民族參加甄選之職務         ☑ 須具公務人員任用資格職缺     </li> </ul> |                 | <ul> <li>□ 載迎身心陽</li> <li>□ 原住民族地</li> <li>□ 不具公務</li> </ul> | 華礙者參加甄選之職務<br>也區之職缺<br>、員任用資格職缺 |                  |
| ES 120 DECIEX                                | 官等類別         | □ 通過「專員級人事人員進階職能培訓專]       □ 簡任       ☑ 蕭任                                                | 旺」人員<br>任 □其他   |                                                              |                                 |                  |
|                                              |              |                                                                                           |                 |                                                              |                                 | 查詢 重設            |
|                                              |              |                                                                                           |                 |                                                              |                                 |                  |
|                                              | 確定應徵         |                                                                                           |                 |                                                              |                                 |                  |
|                                              | 勾選應徵         | 職稱 機關名稱                                                                                   | 職系              | 官職等                                                          | 工作地點                            | 有效期間 檢視          |
|                                              | ✓ 科員(A71016) | 0) 彰化縣政府                                                                                  | 交通行政 委任第<br>至第七 | 營五職等或薦任第六職等──50-彰ſ<br>□職等                                    | 七縣 108/10,                      | /16~108/10/23 檢視 |
|                                              | 技士           | 彰化縣環境保護局                                                                                  | 環保技術 委任第<br>至第七 | 5五職等或薦任第六職等 50-彰(<br>=職等                                     | 上縣 108/10,                      | /15~108/10/22 檢視 |
|                                              | 技士(A69016    | 0) 彰化縣政府                                                                                  | 建築工程 委任第<br>至第七 | 5五職等或薦任第六職等 50-彰f<br>=職等                                     | 七縣 108/10,                      | /15~108/10/29 檢視 |
|                                              | 幹事           | 國立二林高級工商職業學校                                                                              | 一般行政 委任第<br>七職等 | 5五職等或薦任第六至第(50-彰f<br>F                                       | 七縣 108/10,                      | /09~108/10/16 檢視 |

徵】, 再確定授權

| 12 我的簡應       |          |             | -                                                        |                          |                     |                            |                    |               |                       |              |
|---------------|----------|-------------|----------------------------------------------------------|--------------------------|---------------------|----------------------------|--------------------|---------------|-----------------------|--------------|
|               |          | 人員區分        | 一般人員                                                     | ~                        |                     | E                          | C作地點 50            | )-彰化縣         | ~                     |              |
|               |          | 職稱          |                                                          |                          |                     |                            | 職系                 |               |                       |              |
| 我的履歷          |          | 機關名稱        |                                                          |                          |                     |                            |                    |               |                       |              |
|               |          | 有效起迄日期      | 108/09/16                                                | ~108/10/16               |                     | (迄                         | 日仍有效之職             | 缺)            |                       |              |
| <b>④</b> 應徵職缺 |          | 特殊條件        | □ 地方創生借調 □ 歡迎原住民族參加甄選之                                   | 職務                       |                     |                            | 迎身心障礙者:<br>住民族地區之! | 參加甄選之職務<br>職缺 |                       |              |
| <b>1</b> 我的應徵 |          |             | <ul> <li>☑ 須具公務人員任用資格職</li> <li>□ 通過「專員級人事人員進</li> </ul> | 缺<br>階職能培訓專班」人員          |                     |                            | 具公務人員任)            | 用資格職缺         |                       |              |
|               |          | 官等類別        | □ 簡任                                                     | □ 委任 □                   | 」其他                 |                            |                    |               |                       |              |
|               |          |             |                                                          |                          |                     |                            |                    |               |                       | <b>査詢</b> 重設 |
|               |          |             |                                                          |                          |                     |                            |                    |               |                       |              |
|               |          |             |                                                          |                          |                     |                            |                    |               |                       |              |
|               | 確定應徵     |             |                                                          |                          |                     |                            |                    |               |                       |              |
|               | 勾選應徵     | 職利          | 再 機器                                                     | 關名稱 職系                   | 8                   | 官職等                        | I                  | 作地點           | 有效期間                  | 檢視           |
|               | <b>v</b> | 科員(A710160) | 彰化縣政府                                                    | 交通行政                     | 委任第五<br>至第七職        | 「職等或薦任第六職等<br>(等           | 50-彰化縣             |               | 108/10/16 ~ 108/10/23 | 檢視           |
|               |          | 技士          | 彰化縣環境保                                                   | 確認是否授權                   |                     | 2 蕭任第六職等                   | 50-彰化縣             |               | 108/10/15 ~ 108/10/22 | 檢視           |
|               |          | 技士(A690160) | 彰化縣政府                                                    | 點擊【確定】代表本人<br>機關直接向人事總處取 | 同意授權徵才<br>得本人完整履    | 2篇任第六職等                    | 50-彰化縣             |               | 108/10/15 ~ 108/10/29 | 檢視           |
|               |          | 幹事          | 國立二林高級                                                   | 歴資料・                     | 10-1-7 (7012-18     | 。<br>2<br>薄任第六至第           | 50-彰化縣             |               | 108/10/09 ~ 108/10/16 | 檢視           |
|               |          | 技士(A620400) | 彰化縣政府                                                    |                          | 確定 取消               | 2.糖任第六職等                   | 50-彰化縣             |               | 108/10/07 ~ 108/10/17 | 檢視           |
|               |          | 科員          | 彰化縣湖防局                                                   | NX11 PX                  | <u>メロネル</u><br>至第七職 | <sub>勝受到</sub> 蔫任第六職等<br>等 | 50-彰化縣             |               | 108/10/05 ~ 108/10/16 | ↑ ТОР        |

## 三、點選【上傳】以傳送資料

|                   |        |             |       | <mark>À</mark> 職 缻 | <b>央應</b> 徵            |        |                     |          |            |  |
|-------------------|--------|-------------|-------|--------------------|------------------------|--------|---------------------|----------|------------|--|
| ① 我的範疇            | ■ 我的應徵 |             |       |                    |                        |        |                     |          |            |  |
| 320 H 3 HM / ME   | 取消應徵   | 職稱          | 機關名稱  | 職系                 | 官職等                    | 工作地點   | 有效期間                | 檢視       | 上傳附件       |  |
| 1 我的履歷            | 取消應徵   | 科員(A/10160) | 彰化縣政府 | 交通行以               | 委任第五職等或廌任第六職<br>等至第七職等 | 50-彰化縣 | 108/10/16~108/10/23 | 檢視       | 上傳         |  |
| 應待職缺              |        |             |       | ¢                  | 共1筆 / 計1頁)             |        |                     | 目前頁數 1 、 | ✔ 每頁筆數: 15 |  |
| PILA LAA 1999 MPA |        |             |       |                    |                        |        |                     |          |            |  |
| 我的應徵              |        |             |       |                    |                        |        |                     |          |            |  |
|                   |        |             |       |                    |                        |        |                     |          |            |  |
|                   |        |             |       |                    |                        |        |                     |          |            |  |
|                   |        |             |       |                    |                        |        |                     |          |            |  |
|                   |        |             |       |                    |                        |        |                     |          |            |  |
|                   |        |             |       |                    |                        |        |                     |          |            |  |
|                   |        |             |       |                    |                        |        |                     |          |            |  |
|                   |        |             |       |                    |                        |        |                     |          |            |  |
|                   |        |             |       |                    |                        |        |                     |          |            |  |

四、點選【瀏覽】選擇欲上傳之相關證明文件(請掃描成同一個 pdf 檔上傳),再點選

## 【上傳】即可

| ▶<br>▲ 職缺應徵   |                                                                                           |  |  |  |  |
|---------------|-------------------------------------------------------------------------------------------|--|--|--|--|
| 我的簡歷          | ■ 上傳附件                                                                                    |  |  |  |  |
|               | 檔案路徑: <b>瀏覽… 上傳</b>                                                                       |  |  |  |  |
| 我的履歷          | (附件不可含個人履歷表,只限上傳公務人員履歷無法呈現的資料或證明文件,<br>一筆職缺只能上傳一份PDF檔,且檔案大小不可超過10M,若您有多個附件請先合併成一份PDF檔後上傳) |  |  |  |  |
| <b>夜</b> 應徵職缺 | 回上一頁                                                                                      |  |  |  |  |
|               |                                                                                           |  |  |  |  |
| <b>我的應徵</b>   |                                                                                           |  |  |  |  |
|               |                                                                                           |  |  |  |  |